Procédure de téléchargement de lettre de rappel modifiée

1/ Enregistrer les fichiers dans le sous répertoire Interface de restitution du répertoire Modèles de BCDI. C:\bcdiserv\Modeles\Interfaces Restitution

2/ Dans Bcdi Gestion de prêts, Gestion des retards, Statut M. = choisir le statut qui convient professeur ou élève

3/ Lancer la requête et voir

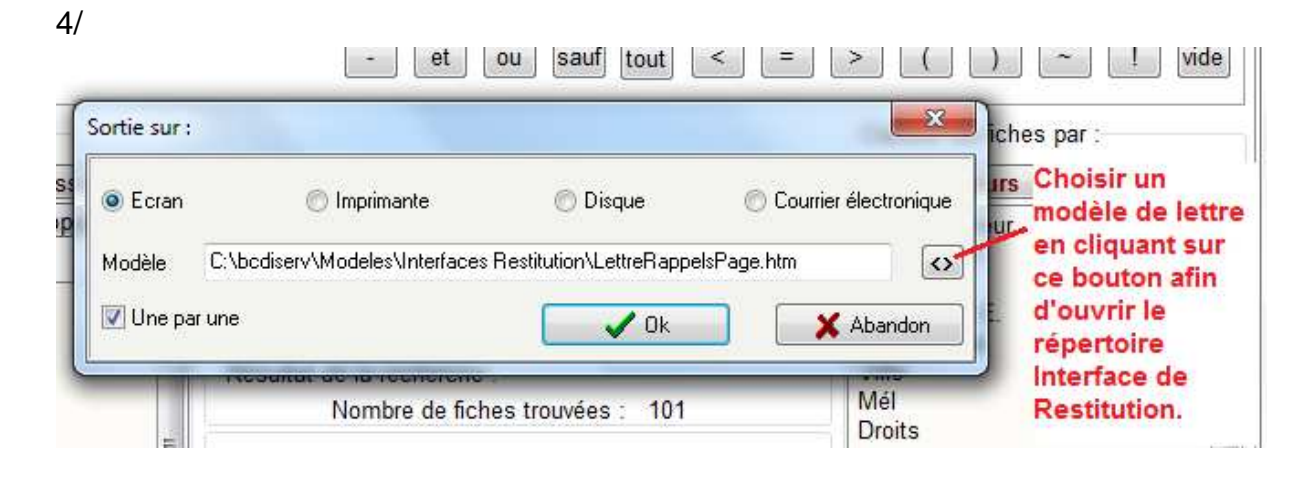

5/ Sélectionner une des lettres modèles précédemment téléchargées.

| A bediserv v Middele                                                                                                    | i li | s                            |                                                                                                    | unerener auns : interfaces in                                                                                                    |   |
|----------------------------------------------------------------------------------------------------|------|------------------------------|----------------------------------------------------------------------------------------------------|----------------------------------------------------------------------------------------------------|---|
| Organiser 🔻 Nouveau dossier                                                                                                    |      |                              |                                                                                                    | i= • 🚺                                                                                                    | 0 |
| <ul> <li>Favoris</li> <li>Bureau</li> <li>Emplacements récents</li> <li>Téléchargements</li> <li>Bibliothèques</li> <li>Documents</li> <li>Images</li> <li>Musique</li> <li>Vidéos</li> </ul> | *    |                              | Nom<br>FichePreFact.htm<br>FichePreFact.htm<br>FichePretEnCours.htm<br>FicheRap.Htm<br>FicheRap.Htm<br>GFTTMP.HTM<br>LettrePretsEnCours.Htm<br>LettreRappelEleve.htm<br>LettreRappelProf.htm<br>1- Choisir | Modifié le<br>10/06/2009 10:23<br>20/06/2011 08:35<br>20/06/2011 08:35<br>27/11/2006 08:33<br>27/11/2006 08:33<br>09/10/2008 15:22<br>21/02/2019 13:03<br>01/02/2012 09:15<br>01/02/2012 09:48 |   |
| 🖳 Ordinateur                                                                                                    |      |                              | LettreRappelsPage.ntm     LettreReservation.htm                                                                                                    | 15/06/2010 08:46<br>24/02/2009 09:19                                                                                                    | D |
| DATA (D:)                                                                                                    | -    |                              | € Lettretest.htm                                                                                                    | 01/02/2012 09:15                                                                                                    | F |
| Nom du fichier :                                                                                                    | Let  | LettreRappelProf.htm - Modèl |                                                                                                    | dèles de lettres (*.htm)                                                                                                    | • |

6/ La lettre choisie va remplacer celle proposée par défaut par BCDI. Cliquer sur le bouton OK et ne pas décocher la case une par une.